The below instructions will guide you through registration in the new Hockey Canada website. This is for players who have already played WCMHA (West Carleton Minor Hockey) previously. If your child is new to hockey or requires a transfer please email registrar@WCMHA.ca.

1. You will need to create a new account in the new Hockey Canada website below.

## https://register.hockeycanada.ca/home

Select "Register to Play"

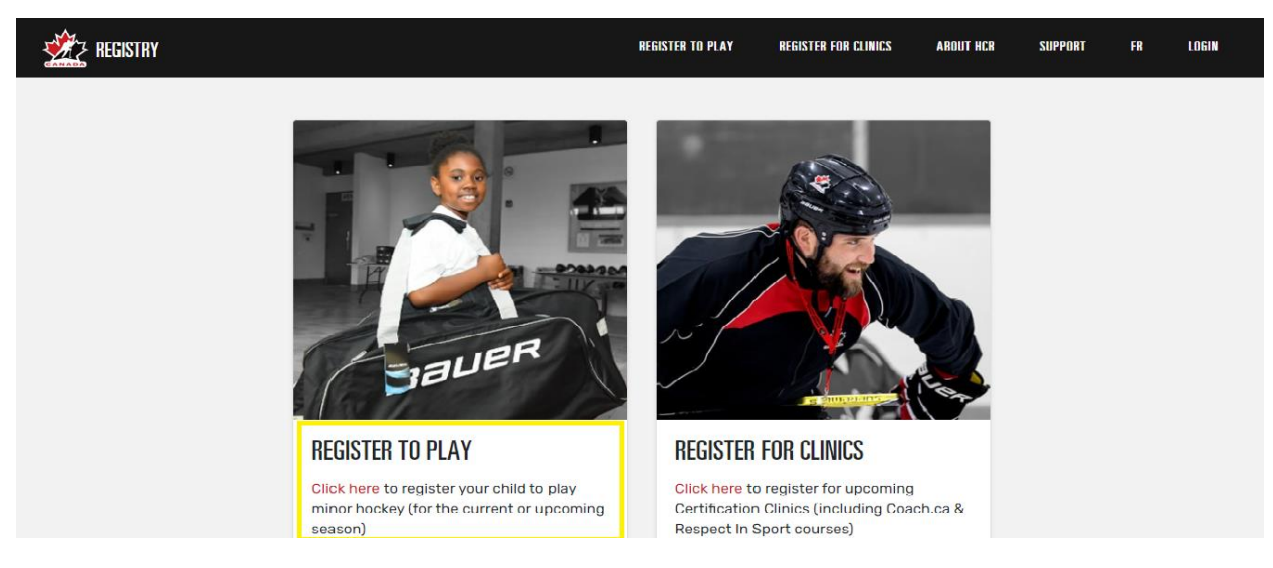

- 2. You will need to find West Carleton Minor Hockey Association:
  - a. In the "find an organization" select Hockey Eastern Ontario from the drop down menu.
  - b. Type in West Carleton Minor Hockey in the search field and select it.
  - c. Select West Carleton Minor Hockey.

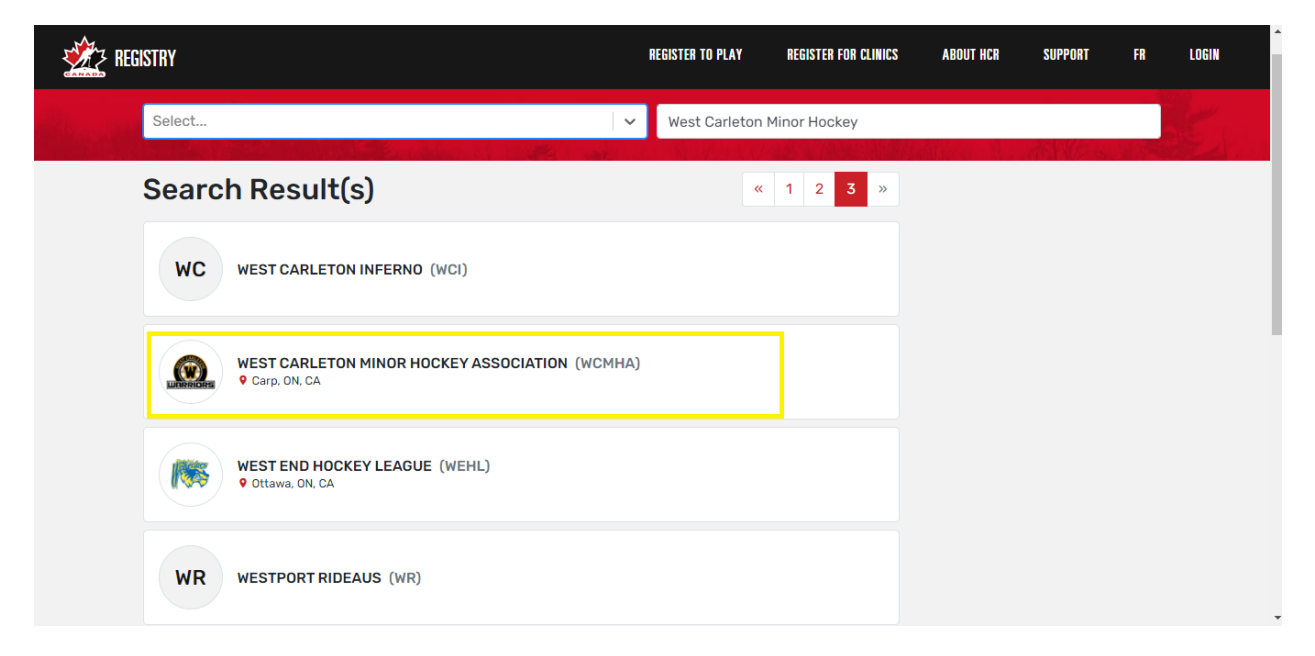

3. Select Login on the top right side of the screen.

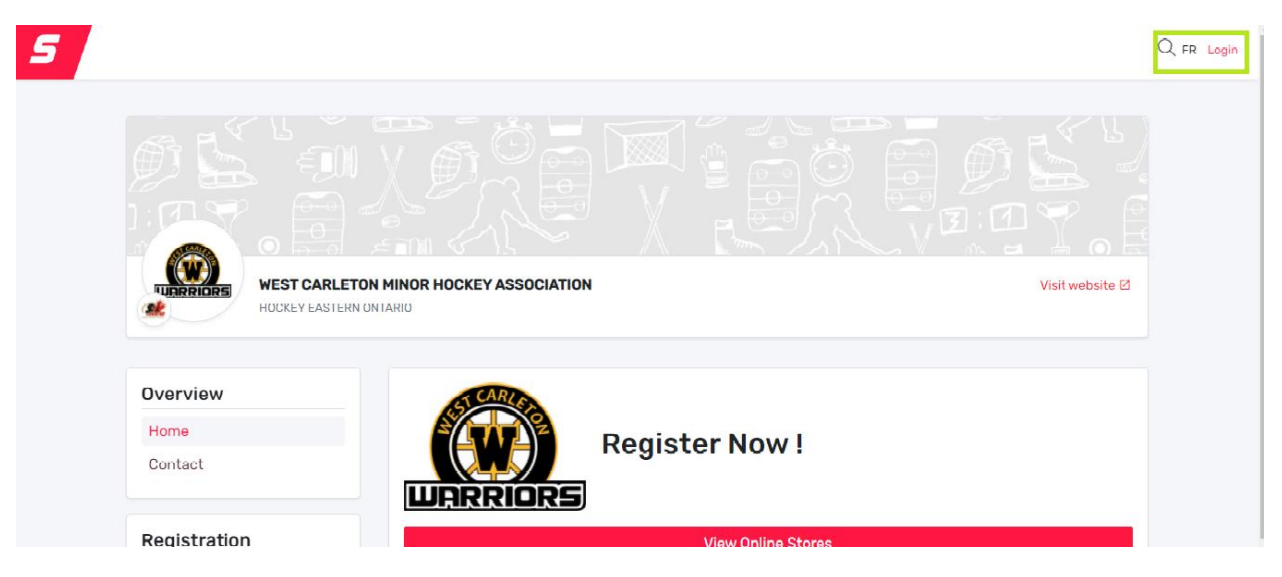

4. Select Sign up on the bottom right side of the screen.

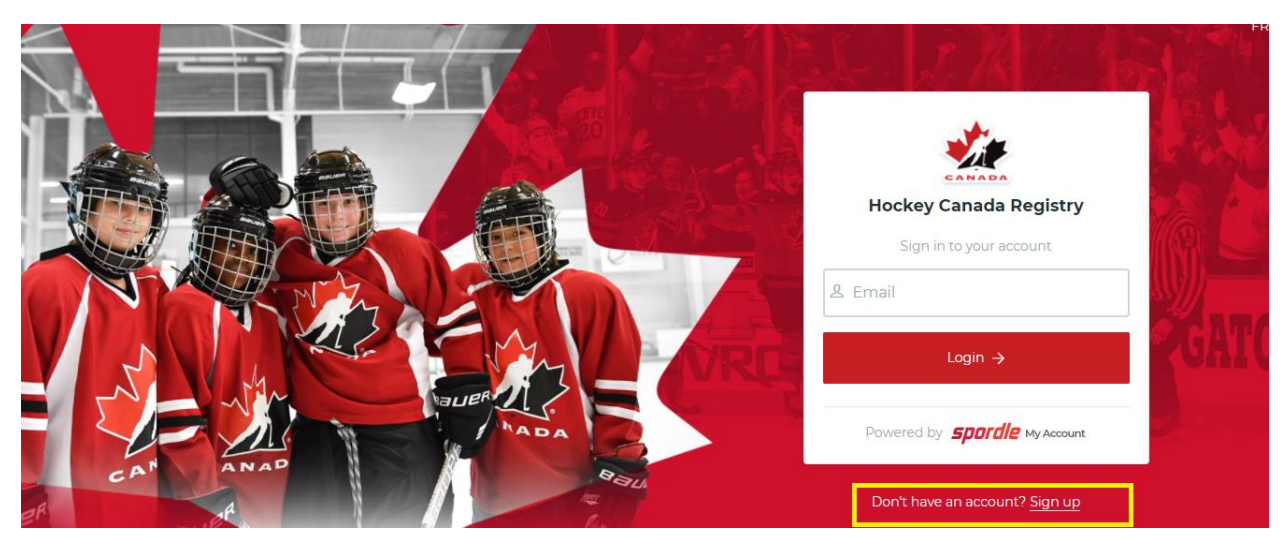

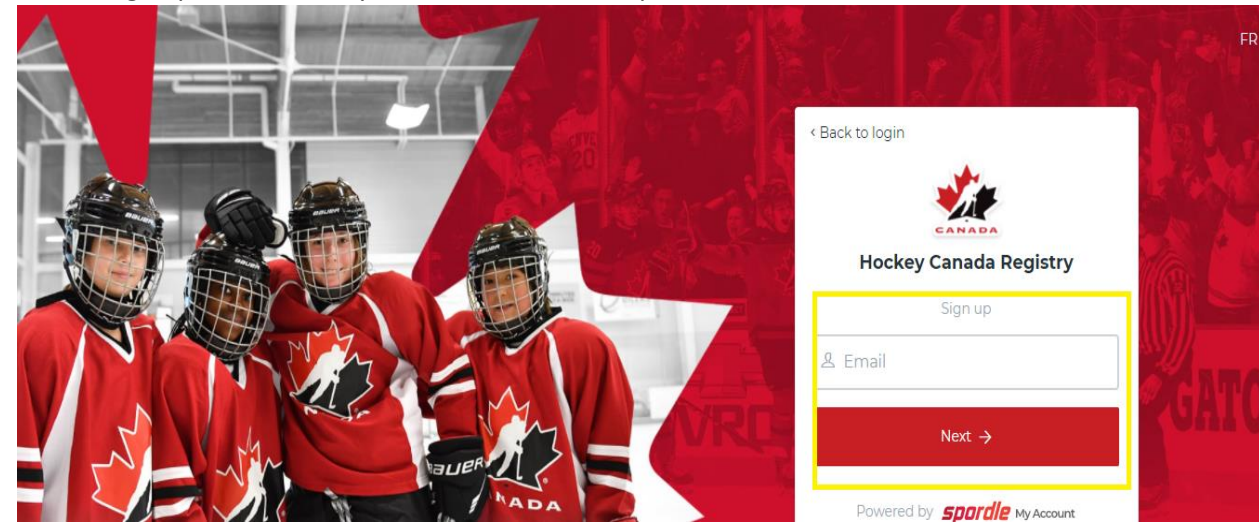

5. On the Sign up screen enteryour email address and press **next.** 

6. Fill in the fields required and press sign up.

|           | Hockey Canada Registry   | Aller in |
|-----------|--------------------------|----------|
|           | Email Address            |          |
|           | Last name  Password      |          |
| ADDA HADA | Confirm password English | L        |

7. Verify your email address.

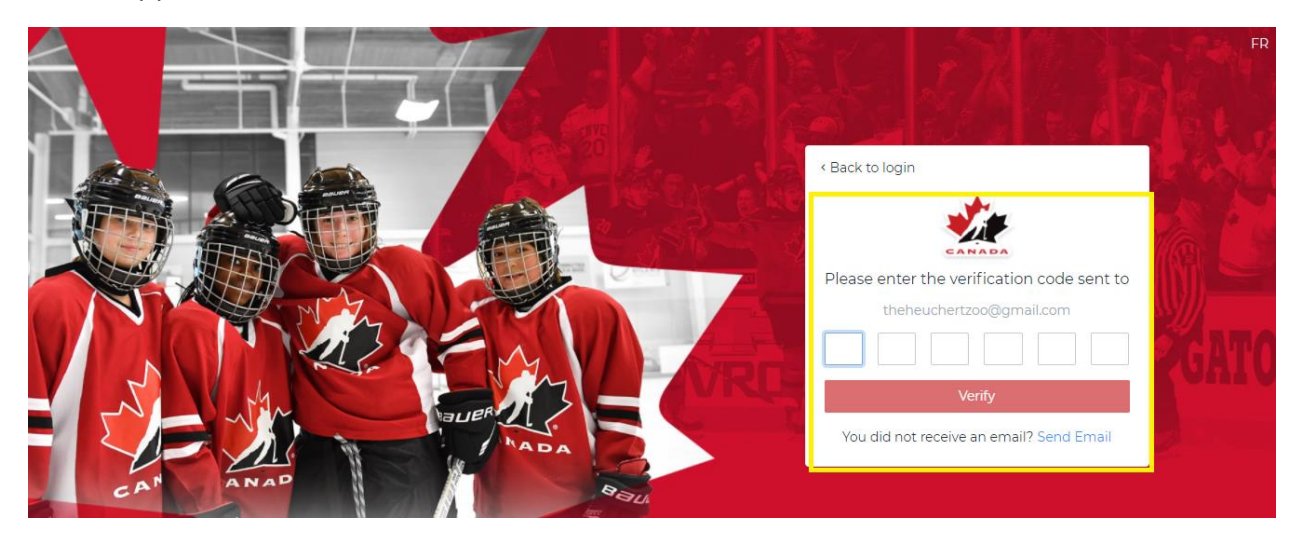

- 8. Once your email is verified you can now login into the system.
- 9. Read and agree to the terms and conditions to continue.
- 10. Once you have accepted you will be brought to the registration page. Click on the profile at the top and select My Account.

|                             |                                                   | Visit website 🗹                                                        |
|-----------------------------|---------------------------------------------------|------------------------------------------------------------------------|
| TIOOKETTE                   |                                                   |                                                                        |
|                             |                                                   |                                                                        |
| Overview                    | Intent to Register for the 2021-2                 | 2022 Hockey Season                                                     |
| Overview<br>Home<br>Contact | Intent to Register for the 2021-2<br>Register now | 2022 Hockey Season<br>Start date : 2021-07-08<br>End date : 2021-07-31 |

11. Add your children to your account by selecting Link a Member.

| Dashboard        | My Organizations                       |
|------------------|----------------------------------------|
| <b>O</b> Members | <u>.</u>                               |
| 🛗 Calendar       | WEST CARLETON MINOR HOCKEY ASSOCIATION |
| 몇 Purchases      | Register                               |
| දිබුදි Settings  | My Members Link a Member               |

12. Adding each member requires that they are ALREADY in the WCMHA database. If you can't find your member please reach out to <a href="mailto:registrar@wcmha.ca">registrar@wcmha.ca</a> for assistance. You do not require your child's Hockey Canada number to locate them in the system.

| Seach a member in HCR              |    |
|------------------------------------|----|
| First Name *                       |    |
| Date of Birth *                    |    |
| or<br>HCR Number<br>ex: 4563485965 |    |
| Search Cano                        | el |

13. You are now able to register your child by clicking on register under your linked accounts.

| Dashboard        | My Organizations                       |  |
|------------------|----------------------------------------|--|
| <b>A</b> Members | Ø                                      |  |
| 🛗 Calendar       | WEST CARLETON MINOR HOCKEY ASSOCIATION |  |
| 몇 Purchases      | Register                               |  |

14. Click on View Online Store.

| Overview     | STCARLED           |  |
|--------------|--------------------|--|
| Home         | Register Now !     |  |
| Contact      |                    |  |
| Registration | View Online Stores |  |
| Participant  |                    |  |
| Participant  |                    |  |

## 15. Click Register Now.

| Hama         |        |                       |             |                                                  |
|--------------|--------|-----------------------|-------------|--------------------------------------------------|
| Contact      | Regist | ter now               |             | Start date : 2021-07-08<br>End date : 2021-07-31 |
| Registration | Regis  | stration              |             |                                                  |
| - 5          | More   | Category              | Member type | Registration fee                                 |
| Participant  | •      | Intent to Register U7 | Player      | \$25.00                                          |
|              |        |                       |             | <b>*</b> ••••••                                  |

16. Select register an existing participant and then start registration. Select the member you would like to register and add them to your cart. Once your transaction is completed please e-transfer the Intent to register funds to <u>payments@wcmha.ca</u>. If your child is a new participant please email registrar@wcmha.ca.

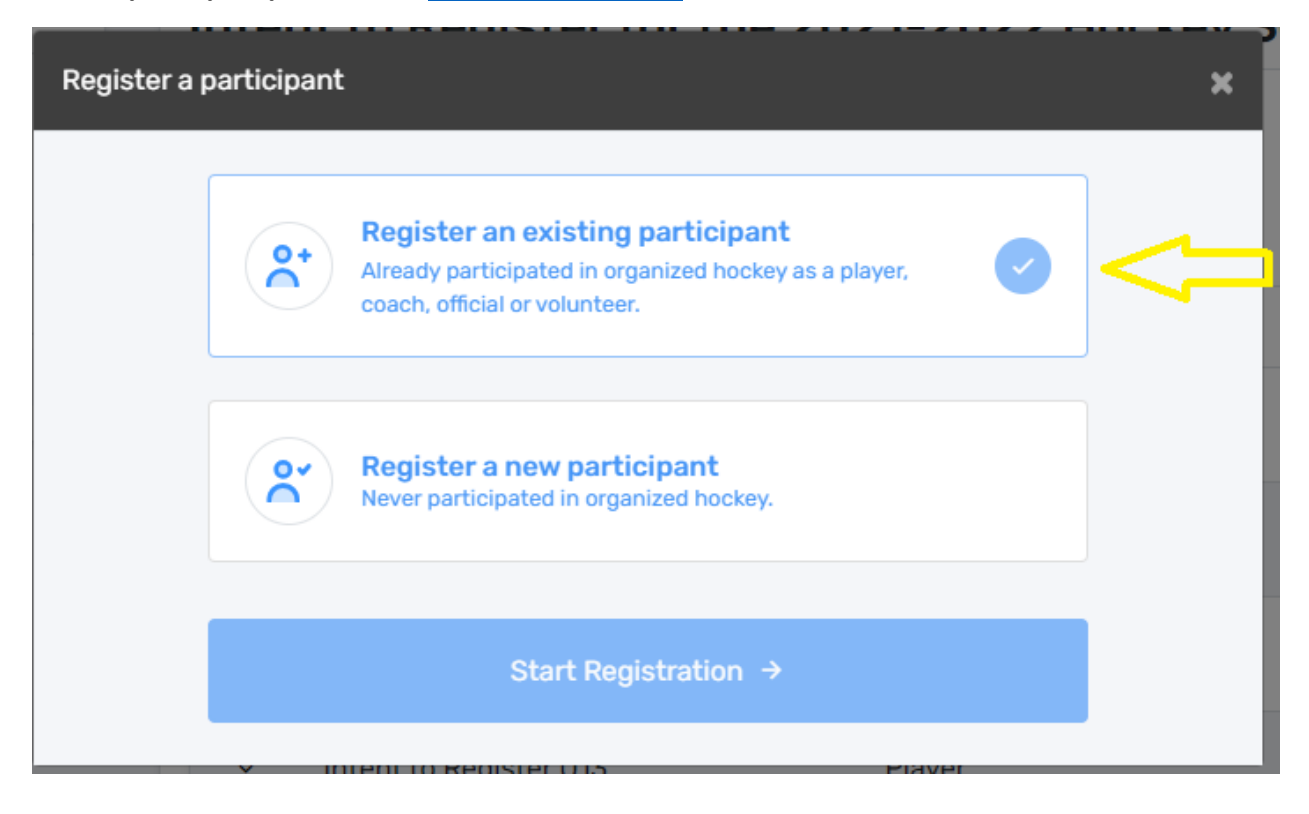

17. If you are a volunteer and have previous qualifications then you should also link yourself to your profile. This will allow you to see your qualification details by selecting Member, your account that was just linked and qualifications.

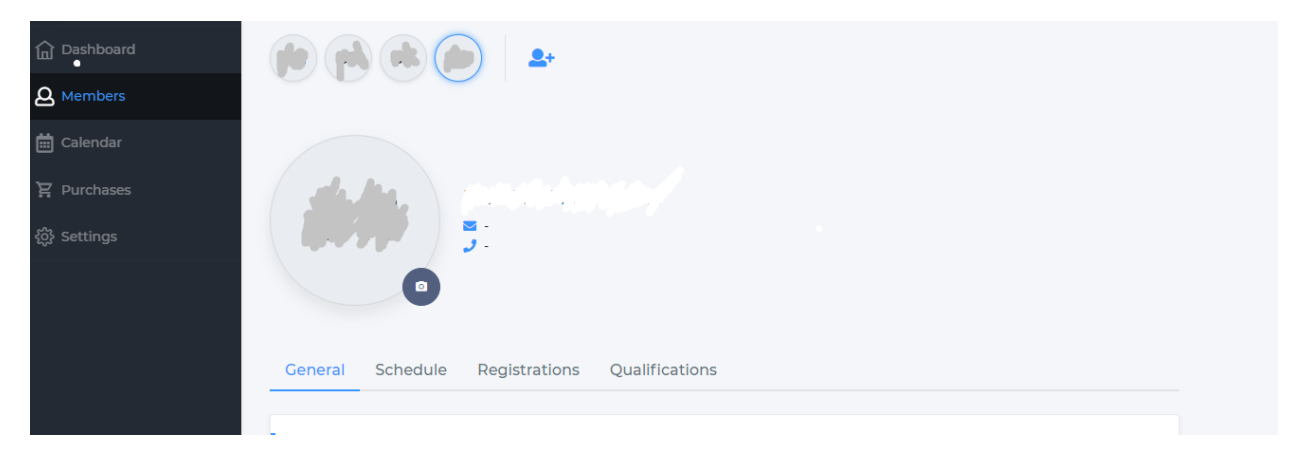